## FICHE METHODE N°12 Créer un tableau dans open office traitement de texte

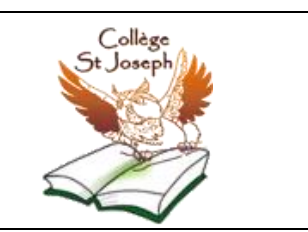

## 1 : Connaître la barre des menus et les barres des tâches.

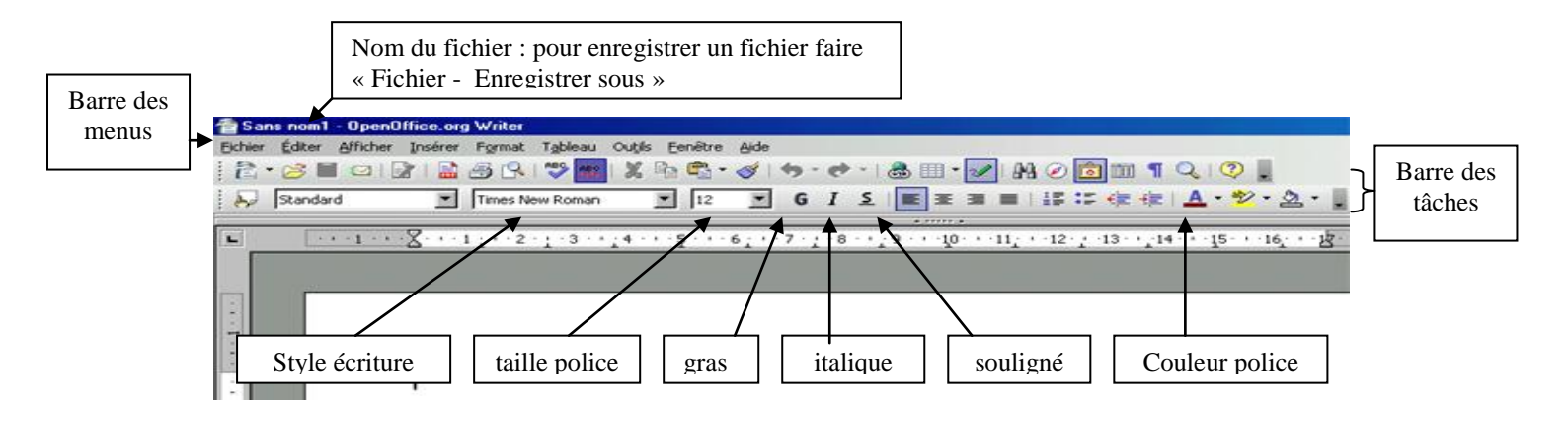

## 2 : Insérer un tableau.

(dans la barre des menus, aller dans tableau puis insérer, tableau)

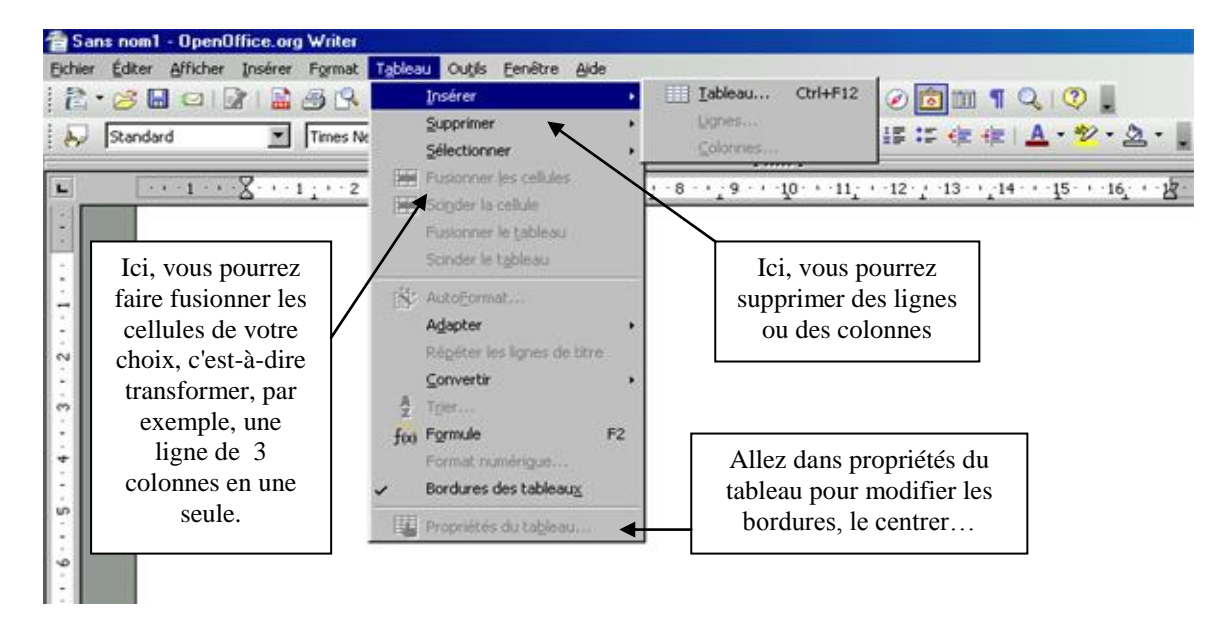

## 3 : Personnaliser le tableau